# 使用WLC和LAP的基礎設施管理幀保護(MFP)配置示例

## 目錄

簡介 必要條件 需求 <u>採用元件</u> 慣例 背景資訊 基礎架構MFP功能 客戶端MFP功能 客戶端MFP元件 金鑰生成和分發 保護管理幀 錯誤報告 廣播管理訊框保護 <u>支援的平台</u> 支援的模式 <u>混合單元支援</u> 設定 在控制器上配置MFP 在WLAN上配置MFP 驗證 相關資訊

# <u>簡介</u>

本檔案介紹無線中一種稱為管理訊框保護(MFP)的新安全功能。本檔案也說明如何在輕型存取點 (LAP)和無線LAN控制器(WLC)等基礎架構裝置上設定MFP。

# <u>必要條件</u>

## <u>需求</u>

- •瞭解如何配置WLC和LAP以實現基本操作
- IEEE 802.11管理幀的基本知識

## 採用元件

本文中的資訊係根據以下軟體和硬體版本:

- Cisco 2000系列WLC(執行韌體版本4.1)
- Cisco 1131AG LAP
- 運行韌體版本3.6的Cisco Aironet 802.11a/b/g客戶端介面卡
- Cisco Aironet案頭實用程式版本3.6

**注意:**WLC 4.0.155.5版及更高版本支援MFP,但4.0.206.0版通過MFP提供最佳效能。4.1.171.0及 更高版本支援客戶端MFP。

本文中的資訊是根據特定實驗室環境內的裝置所建立。文中使用到的所有裝置皆從已清除(預設))的組態來啟動。如果您的網路正在作用,請確保您已瞭解任何指令可能造成的影響。

#### 慣例

如需文件慣例的詳細資訊,請參閱思科技術提示慣例。

# <u>背景資訊</u>

在802.11中,(de)authentication、(dis)association、beacons和探測器等管理幀始終未經驗證且未 加密。換句話說,802.11管理幀始終以不安全的方式傳送,與資料流量不同,資料流量使用WPA、 WPA2(至少是WEP)等協定加密。

這使得攻擊者能夠偽裝來自AP的管理幀,以攻擊與AP關聯的客戶端。利用欺騙的管理幀,攻擊者 可以執行以下操作:

- 在WLAN上運行拒絕服務(DOS)
- 重新連線客戶端時,嘗試中間人攻擊客戶端
- 運行離線字典攻擊

MFP在驗證在無線網路基礎設施中交換的802.11管理幀時克服了這些缺陷。

#### **注意:本**文檔重點介紹基礎設施和客戶端MFP。

**注意**:某些無線客戶端與支援MFP的基礎設施裝置通訊存在某些限制。MFP向每個探測請求或 SSID信標新增一組長資訊元素。一些無線客戶端(如PDA、智慧手機、條形碼掃描器等)記憶體和 CPU有限。因此,您無法處理這些請求或信標。因此,您完全看不到SSID,或者由於對SSID功能 的誤解而無法與這些基礎設施裝置關聯。此問題並非特定於MFP。具有多個資訊元素(IE)的任何 SSID也會出現這種情況。 在即時部署之前,建議使用所有可用的客戶端型別在環境中測試啟用了 MFP的*SSID*。

#### 附註:

以下是基礎架構MFP的元件:

- 管理幀保護 啟用管理幀保護時,AP將消息完整性檢查資訊元素(MIC IE)新增到其傳輸的每個 管理幀。任何複製、更改或重播幀的嘗試都會使MIC失效。配置為驗證MFP幀的AP收到的 MIC無效的幀,會將其報告給WLC。
- 管理幀驗證 啟用管理幀驗證後,AP會驗證從網路中的其他AP收到的每個管理幀。它確保 MIC IE存在(當發起方被配置為傳輸MFP幀時),並且匹配管理幀的內容。如果它從屬於配置 為傳輸MFP幀的AP的BSSID接收到不包含有效MIC IE的任何幀,則會向網路管理系統報告差異

。注意:為使時間戳正常運行,所有WLC必須同步網路時間協定(NTP)。

• **事件報告** — 接入點檢測到異常時通知WLC。WLC聚合異常事件並通過SNMP陷阱將其報告給 網路管理器。

## 基礎架構MFP功能

使用MFP時,所有管理幀都會以密碼方式雜湊以建立消息完整性檢查(MIC)。 MIC將新增到幀的末 尾(在幀校驗序列(FCS)之前)。

- 在集中式無線架構中,基礎架構MFP在WLC上啟用/禁用(全域性配置)。可以針對每個 WLAN選擇性地禁用保護,也可以針對每個AP選擇性地禁用驗證。
- 在無法處理額外IE的裝置使用的WLAN上可以禁用保護。
- •必須在超載或超載的AP上禁用驗證。

在WLC中設定的一個或多個WLAN上啟用MFP時,WLC會向每個註冊AP上的每個無線電傳送唯一 金鑰。AP通過啟用MFP的WLAN傳送管理幀。這些AP標有幀保護MIC IE。任何更改幀的嘗試都會 使消息失效,從而導致配置為檢測MFP幀的接收AP向WLAN控制器報告差異。

這是在漫遊環境中實現的MFP的逐步過程:

- 全域性啟用MFP後,WLC將為為MFP配置的每個AP/WLAN生成唯一金鑰。WLC在自身內部通 訊,以便所有WLC知道行動網域中所有AP/BSS的金鑰。注意:移動/RF組中的所有控制器都 必須以相同方式配置MFP。
- 2. 當AP收到其不知道的BSS的MFP保護幀時,它會緩衝該幀的副本並查詢WLC以獲取金鑰。
- 3. 如果BSSID在WLC上未知,它將向AP返回消息「未知BSSID」,AP將丟棄從該BSSID接收的 管理幀。
- 4. 如果WLC上已知BSSID,但該BSSID上禁用了MFP,則WLC返回「已禁用BSSID」。 然後 AP假設從該BSSID接收的所有管理幀都不具有MFP MIC。
- 5. 如果BSSID已知且已啟用MFP,WLC會將MFP金鑰傳回提出要求的AP(透過AES加密的 LWAPP管理通道)。
- 6. AP快取以這種方式接收的金鑰。此金鑰用於驗證或新增MIC IE。

# <u>客戶端MFP功能</u>

客戶端MFP可保護經過身份驗證的客戶端免受偽裝幀的攻擊,從而阻止對無線LAN的許多常見攻擊 的有效性。大多數攻擊(如取消身份驗證攻擊)在與有效客戶端競爭時恢復為效能降級。

具體來說,客戶端MFP加密在接入點和CCXv5客戶端之間傳送的管理幀,以便接入點和客戶端都可 以採取預防措施並丟棄偽裝的第3類管理幀(即,在接入點與經過身份驗證和關聯的客戶端之間傳遞 的管理幀)。客戶端MFP利用IEEE 802.11i定義的安全機制來保護這些型別的3類單播管理幀:取 消關聯、取消身份驗證和QoS(WMM)操作。客戶端MFP可以保護客戶端接入點會話免受最常見的拒 絕服務攻擊。它使用與會話資料幀相同的加密方法來保護第3類管理幀。如果接入點或客戶端接收的 幀解密失敗,則會丟棄該幀,並向控制器報告該事件。

要使用客戶端MFP,客戶端必須支援CCXv5 MFP並且必須使用TKIP或AES-CCMP協商WPA2。 EAP或PSK可用於獲取PMK。CCKM和控制器移動性管理用於在接入點之間分配會話金鑰或第2層 和第3層快速漫遊。

為了防止對廣播幀的攻擊,支援CCXv5的接入點不會發出任何廣播第3類管理幀(如取消關聯、取 消身份驗證或操作)。CCXv5客戶端和接入點必須丟棄廣播第3類管理幀。 客戶端MFP補充了基礎架構MFP,而不是取代它,因為基礎架構MFP繼續檢測並報告傳送給不支援 客戶端MFP的客戶端的無效單播幀以及無效的第1類和第2類管理幀。基礎架構MFP僅應用於不受客 戶端MFP保護的管理幀。

#### <u>客戶端MFP元件</u>

客戶端MFP由以下元件組成:

- •金鑰生成和分發
- 管理框架的保護和驗證
- 錯誤報告

#### 金鑰生成和分發

客戶端MFP不使用為基礎架構MFP派生的金鑰生成和分發機制。相反,客戶端MFP利用IEEE 802.11i定義的安全機制來保護第3類單播管理幀。站點必須支援CCXv5,並且必須協商TKIP或AES-CCMP才能使用客戶端MFP。EAP或PSK可用於獲取PMK。

#### 保護管理幀

應用AES-CCMP或TKIP保護單播第3類管理幀,其方式與資料幀已使用的方式類似。幀報頭的部分 被複製到每個幀的加密負載元件中,以增強保護,如下一節所述。

這些幀型別受到保護:

- 解除關聯
- 取消驗證
- QoS(WMM)操作幀

AES-CCMP和TKIP保護的資料幀在IV欄位中包括用於防止重放檢測的序列計數器。當前傳輸計數器 用於資料幀和管理幀,但新的接收計數器用於管理幀。接收計數器經過測試,以確保每個幀的數量 都高於最後一個接收的幀(以確保這些幀是唯一的,並且沒有被重放),因此該方案導致接收值不 是連續的並不重要。

#### 錯誤報告

MFP-1報告機制用於報告接入點檢測到的管理幀解封裝錯誤。即,WLC收集MFP驗證錯誤統計資訊 ,並定期將整理的資訊轉發到WCS。

客戶端站點檢測到的MFP違規錯誤由CCXv5漫遊和即時診斷功能處理,不在本文檔的討論範圍內。

#### <u>廣播管理訊框保護</u>

為了防止使用廣播幀的攻擊,支援CCXv5的AP不會傳輸任何廣播類3(即,disassoc、deauth或 action)管理幀,但惡意包含取消身份驗證/取消關聯幀除外。支援CCXv5的客戶端站點必須丟棄廣 播第3類管理幀。假設MFP會話位於正確保護的網路中(強身份驗證加上TKIP或CCMP),因此忽 略惡意遏制廣播不會造成問題。

同樣,AP會丟棄入站廣播管理幀。目前不支援任何傳入廣播管理訊框,因此不需要對此進行代碼變 更。

## <u>支援的平台</u>

支援以下平台:

- •WLAN控制器200621064400WiSM含嵌入式440x控制器的375026/28/37/38xx路由器
- LWAPP存取點AP 1000AP 1100、1130AP 1200、1240、1250AP 1310
- 使用者端軟體ADU 3.6.4及更高版本
- 網路管理系統WCS

此版本不支援1500網狀LWAPP AP。

## <u>支援的模式</u>

在這些模式下運行的基於LWAPP的接入點支援客戶端MFP:

| 支援的接入點模式 |          |  |  |  |  |  |
|----------|----------|--|--|--|--|--|
| 模式       | 客戶端MFP支援 |  |  |  |  |  |
| 本地       | 是        |  |  |  |  |  |
| 監視       | 否        |  |  |  |  |  |
| 監聽器      | 否        |  |  |  |  |  |
| 惡意檢測器    | 否        |  |  |  |  |  |
| 混合REAP   | 是        |  |  |  |  |  |
| REAP     | 否        |  |  |  |  |  |
| 網橋根      | 是        |  |  |  |  |  |
| WGB      | 否        |  |  |  |  |  |

### 混合單元支援

不支援CCXv5的客戶端工作站可以與MFP-2 WLAN關聯。接入點跟蹤哪些客戶端支援MFP-2,哪些 客戶端不支援,以便確定MFP-2安全措施是否應用於出站單播管理幀以及入站單播管理幀中是否預 期應用。

# <u>設定</u>

#### 在控制器上配置MFP

您可以在控制器上全域性配置MFP。執行此操作時,**預設情況下會為每個加入的接入點啟用管理幀** 保護和驗證,並且自動禁用接入點身份驗證。

執行以下步驟在控制器上全域性配置MFP。

1. 在控制器GUI上,按一下「Security」。在出現的螢幕中,按一下Wireless Protection Policies下的AP Authentication/MFP。

| cisco                                                                                                    | MONITOR   | <u>W</u> LANs |            | WIRELESS     | SECURITY      | MANAGEMENT | COMMANDS | HELP |
|----------------------------------------------------------------------------------------------------|-----------|---------------|------------|--------------|---------------|------------|----------|------|
| Security                                                                                                    | AP Autho  | enticatio     | n Policy   |              |               |            |          |      |
| AAA     General     ADUUS                                                                                                    | RF-Netwo  | ork Name      | mobile-1   |              |               |            |          |      |
| <ul> <li>Authentication<br/>Accounting</li> <li>TACACS+<br/>LDAP<br/>Local Net Users<br/>MAC Filtering<br/>Disabled Clients<br/>User Login Policies<br/>AP Policies</li> </ul>                                                                                                    | Protectio | n Type        | Management | Frame Protec | tion <u> </u> |            |          |      |
| Local EAP                                                                                                    |           |               |            |              |               |            |          |      |
| Access Control Lists                                                                                                    |           |               |            |              |               |            |          |      |
| IPSec Certs                                                                                                    |           |               |            |              |               |            |          |      |
| <ul> <li>Wireless Protection<br/>Policies</li> <li>Trusted AP Policies</li> <li>Rogue Policies</li> <li>Standard Signatures</li> <li>Custom Signatures</li> <li>Signature Events</li> <li>Summary</li> <li>Client Exclusion Policies</li> <li>AP Authentication / MFP</li> <li>Management Frame</li> <li>Protection</li> </ul> |           |               |            |              |               |            |          |      |

2. 在AP Authentication Policy中,從**Protection Type**下拉選單中選擇**Management Frame Protection**,然後按一下**Apply**。

| cisco                                                                                                    |          | WLANS     |                          | WIRELESS     | SECURITY | MANAGEMENT | COMMANDS | HELP |
|----------------------------------------------------------------------------------------------------|----------|-----------|--------------------------|--------------|----------|------------|----------|------|
| Security                                                                                                    | AP Autho | enticatio | n Policy                 |              |          |            |          |      |
| <ul> <li>AAA</li> <li>General</li> <li>RADIUS         <ul> <li>Authentication</li> <li>Accounting</li> <li>TACACS+</li> <li>LDAP</li> <li>Local Net Users</li> </ul> </li> </ul>                                                              | RF-Netwo | ork Namo  | a mobile-1<br>Management | Frame Protec | tion 🔳   |            |          |      |
| MAC Filtering<br>Disabled Clients<br>User Login Policies<br>AP Policies                                                                                                    |          |           |                          |              |          |            |          |      |
| Local EAP                                                                                                    |          |           |                          |              |          |            |          |      |
| Priority Order                                                                                                    |          |           |                          |              |          |            |          |      |
| Access Control Lists                                                                                                    |          |           |                          |              |          |            |          |      |
| IPSec Certs                                                                                                    |          |           |                          |              |          |            |          |      |
| Wireless Protection<br>Policies<br>Trusted AP Policies<br>Rogue Policies<br>Standard Signatures<br>Custom Signatures<br>Signature Events<br>Summary<br>Client Exclusion Policies<br>AP Authentication / MFP<br>Management Frame<br>Protection |          |           |                          |              |          |            |          |      |

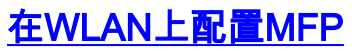

您還可以在WLC上配置的每個WLAN上啟用/禁用基礎架構MFP保護和客戶端MFP。通過基礎設施 MFP保護(僅在全域性啟用時啟用)預設啟用這兩個功能,而客戶端MFP僅在為WLAN配置 WPA2安全性時啟用。若要在WLAN上啟用MFP,請執行以下步驟:

1. 在WLC GUI中,按一下WLANs,然後按一下New以建立一個新的WLAN。

| cisco          | HONITOR WLANS CONTROLLER                | WTRELESS     | SECURITY MANAGEMENT | COMMANDS HELP |                   | Save Configuration   Ping   Logout Befresh |
|----------------|-----------------------------------------|--------------|---------------------|---------------|-------------------|--------------------------------------------|
| WLANs          | WLANs                                   |              |                     |               |                   | New                                        |
| ✓ WLANs        | Profile Name                            | WLAN ID      | WLAN SSID           | Admin Status  | Security Policies |                                            |
| AP Groups VLAN | Gaent                                   | 2            | Guest               | Enabled       | Web-Auth          |                                            |
|                |                                         |              |                     |               |                   |                                            |
|                | * WLAN IDs 9-16 will not be pushed to 2 | line, 12nn a | and 13xx model APa. |               |                   |                                            |

2. 在WLAN編輯頁面上,轉至Advanced頁籤,然後選中Infrastructure MFP Protection覈取方塊 以啟用此WLAN上的基礎架構MFP。若要停用此WLAN的基礎架構MFP保護,請取消選中此覈 取方塊。要啟用客戶端MFP,請從下拉選單中選擇必需或可選選項。如果選擇Client MFP= Required,請確保所有客戶端都支援MFP-2或它們無法連線。如果選擇可選,則啟用MFP和非 MFP的客戶端都可以在同一個WLAN上連線。

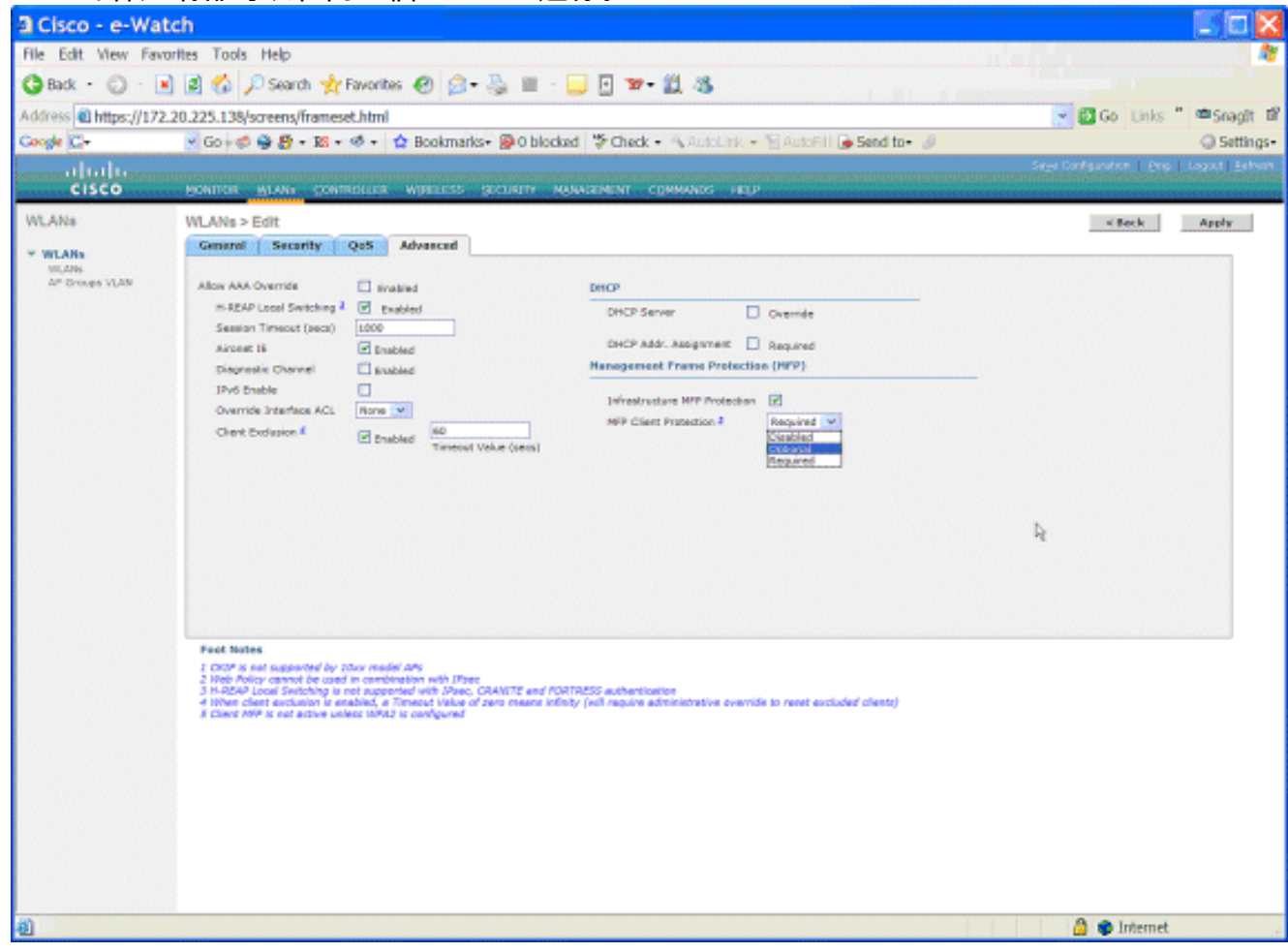

# <u>驗證</u>

要從GUI驗證MFP配置,請在「安全」頁面的「無線保護策略」下按一下**管理**幀保護。這會將您帶 到MFP設定頁面。

| cisco                                                                                                    |                          | <u>W</u> LANs | CONTROLLER    | WIRELESS   | SECURITY     | Mana           | GEMENT COMM                  | ANDS HELP                                  |                                              |
|----------------------------------------------------------------------------------------------------|--------------------------|---------------|---------------|------------|--------------|----------------|------------------------------|--------------------------------------------|----------------------------------------------|
| Security                                                                                                    | Managem                  | ent Fran      | ne Protection | n Settings |              |                |                              |                                            |                                              |
| ▼ AAA<br>General<br>▼ RADIUS<br>Authentication                                                                                                    | Manageme<br>Protection   | nt Frame      | Enabled       |            |              |                |                              |                                            |                                              |
|                                                                                                    | Controller<br>Source Val | Time<br>id    | False         |            |              |                |                              |                                            |                                              |
| ► TACACS+<br>LDAP                                                                                                    | WLAN-ID                  | WLAN N        | ame           |            |              | WLAN<br>Status | Infrastructure<br>Protection | Client<br>Protection                       |                                              |
| Local Net Users<br>MAC Elitering                                                                                                    | 1                        | secure-1      |               |            |              | Enabled        | Enabled                      | Optional                                   |                                              |
| Disabled Clients                                                                                                    | 2                        | Guest         |               |            |              | Enabled        | Enabled                      | Optional                                   |                                              |
| User Login Policies<br>AP Policies<br>Local EAP                                                                                                    | AP Name                  |               |               | In<br>Va   | frastructure | Radio          | Operational<br>Status        | Infrastructure<br>Protection<br>Capability | a Infrastructure<br>Validation<br>Capability |
| Priority Order                                                                                                    | AP                       |               |               | Er         | abled        | b/g            | Up                           | Full                                       | Full                                         |
| Access Control Lists                                                                                                    | AP                       |               |               | Er         | abled        | а              | Up                           | Full                                       | Full                                         |
| IPSec Certs     Wireless Protection                                                                                                    |                          |               |               |            |              |                |                              |                                            |                                              |
| Policies<br>Trusted AP Policies<br>Rogue Policies<br>Standard Signatures<br>Custom Signatures<br>Signature Events<br>Summary<br>Client Exclusion Policies<br>AP Authentication / MEP<br>Management Frame<br>Protection |                          |               |               |            |              |                |                              |                                            |                                              |

在MFP Settings頁面中,您可以檢視WLC、LAP和WLAN上的MFP配置。範例如下。

- Management Frame Protection欄位顯示WLC是否已全域性啟用MFP。
- Controller Time Source Valid欄位指示WLC時間是本地設定(通過手動輸入時間)還是通過外 部源(例如NTP伺服器)設定。如果時間由外部源設定,則此欄位的值為「True」。如果時間 在本地設定,則值為「False」。時間來源用於驗證同時配置了移動性的不同WLC的接入點之 間的管理幀。注意:如果在移動/RF組中的所有WLC上啟用MFP,則始終建議您使用NTP伺服 器來設定移動組中的WLC時間。
- MFP Protection欄位顯示是否為單個WLAN啟用MFP。
- •MFP驗證欄位顯示是否為單個接入點啟用MFP。

以下show命令可能很有用:

• show wps summary — 使用此命令可檢視WLC的當前無線保護策略(包括MFP)的摘要。

• show wps mfp summary — 若要檢視WLC的當前全域性MFP設定,請輸入以下命令。

• show ap config general AP\_name — 要檢視特定接入點的當前MFP狀態,請輸入以下命令。

以下是show ap config general AP\_name 命令輸出的範例:

| Cisco AP Identifier                  | 4                        |
|--------------------------------------|--------------------------|
| Cisco AP Name                        | AP                       |
| Country code                         | US - United States       |
| Regulatory Domain allowed by Country | 802.11bg:-AB 802.11a:-AB |
| AP Country code                      | US - United States       |
| AP Regulatory Domain                 | 802.11bg:-A 802.11a:-A   |
| Switch Port Number                   | 29                       |
| MAC Address                          | 00:19:2f:7e:3a:30        |
| IP Address Configuration             | DHCP                     |
| IP Address                           | 172.20.225.142           |
| IP NetMask                           | 255.255.255.248          |

(Cisco Controller) >show ap config general AP

| Gateway IP Addr                        | 172.20.225.137                    |
|----------------------------------------|-----------------------------------|
| Cisco AP Location                      | default location                  |
| Cisco AP Group Name                    | default-group                     |
| Primary Cisco Switch                   |                                   |
| Secondary Cisco Switch                 |                                   |
| Tertiary Cisco Switch                  |                                   |
| Administrative State                   | ADMIN_ENABLED                     |
| Operation State                        | REGISTERED                        |
| Mirroring Mode                         | Disabled                          |
| AP Mode                                | H-Reap                            |
| Public Safety                          | Global: Disabled, Local: Disabled |
| Remote AP Debug                        | Disabled                          |
| S/W Version                            | 4.1.169.24                        |
| Boot Version                           | 12.3.7.1                          |
| Mini IOS Version                       | 3.0.51.0                          |
| Stats Reporting Period                 | 180                               |
| LED State                              | Enabled                           |
| PoE Pre-Standard Switch                | Disabled                          |
| PoE Power Injector MAC Addr            | Disabled                          |
| Number Of Slots                        | 2                                 |
| AP Model                               | AIR-LAP1242AG-A-K9                |
| IOS Version                            | 12.4(20070414:021809)             |
| Reset Button                           | Enabled                           |
| AP Serial Number                       | FTX1035B3QX                       |
| AP Certificate Type                    | Manufacture Installed             |
| H-REAP Vlan mode :                     | Disabled                          |
| Management Frame Protection Validation | Enabled                           |
| Console Login Name                     |                                   |
| Console Login State                    | Unknown                           |
| Ethernet Port Duplex                   | Auto                              |
| Ethernet Port Speed                    | Auto                              |

## 以下是show wps mfp summary命令的輸出示例:

(Cisco Controller) >show wps mfp summary

Global MFP state..... enabled Controller Time Source Valid..... false

|           |           | WLAN    | Infra.     | Client                          |
|-----------|-----------|---------|------------|---------------------------------|
| WLAN ID   | WLAN Name | Status  | Protection | Protection                      |
|           |           |         |            |                                 |
| 1         | secure-1  | Enabled | Enabled    | Optional                        |
| 2         | Guest     | Enabled | Enabled    | Optional but inactive (WPA2 not |
| configure | ed)       |         |            |                                 |

|         | Infra.     |       | Operational | Infra. Capability |            |
|---------|------------|-------|-------------|-------------------|------------|
| AP Name | Validation | Radio | State       | Protection        | Validation |
|         |            |       |             |                   |            |
| AP      | Enabled    | b/g   | Up          | Full              | Full       |

以下debug指令可能很有用;

• debug wps mfp lwapp — 顯示MFP消息的調試資訊。

• debug wps mfp detail — 顯示MFP消息的詳細調試資訊。

• debug wps mfp report — 顯示MFP報告的調試資訊。

• debug wps mfp mm — 顯示MFP移動(控制器間)消息的調試資訊。

**注意:**Internet上還提供了幾個免費的無線資料包嗅探器,可用於捕獲和分析802.11管理幀。某些封 包監聽器範例是Omnipeek和Wireshark。

# 相關資訊

- 配置安全解決方案:WLC組態設定指南
- 在WCS中配置安全解決方案
- 使用WLAN控制器(WLC)的EAP驗證組態範例
- <u>無線LAN控制器上的ACL組態範例</u>
- 使用無線 LAN 控制器的外部 Web 驗證組態範例
- 使用RADIUS伺服器和無線LAN控制器進行動態VLAN分配配置示例
- 採用EAP-FAST驗證的Cisco安全服務使用者端
- <u>WLC常見問題</u>
- 無線支援頁面
- 技術支援與文件 Cisco Systems